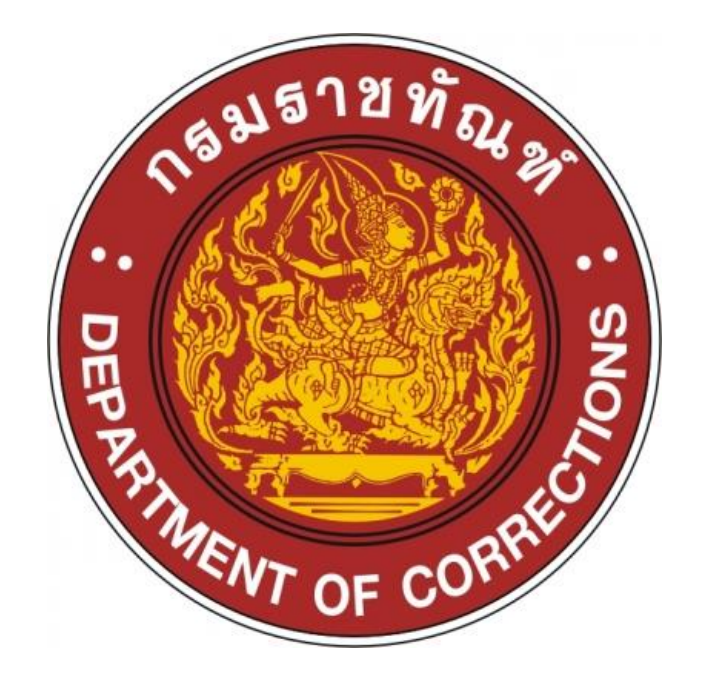

คู่มือการให้บริการ

ระบบซื้อ-ขายสินค้าออนไลน์

สำหรับญาติ

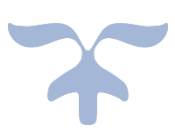

# วิธีการขั้นตอนการให้บริการ

### 1. การลงทะเบียนเพื่อเข้าใช้งานระบบระบบซื้อ-ขายสินค้าออนไลน์

เริ่มต้นการใช้งานเมื่อผู้ใช้งานเปิดหน้า Browser และเรียก URL ไปยัง Web server ที่เรือนจำ / ทัณฑสถานนั้น ๆ ปรากฏหน้าจอหลัก เลือกลงทะเบียนสำหรับผู้ใช้ใหม่ ดังแสดงในรูปที่ 1.1 และสามารถทำตาม ขั้นตอนได้ตาม ดังรูปที่ 1.2

| 🍥 💊 อุปโภค-บริโภค 💊 อาหาร 🗹ดรวจสอบศ            | ำสั่งขื้อ เข้าสู่ระบบ          | <b>ข</b> ึ้นตอนที่ | 1                   |                |
|------------------------------------------------|--------------------------------|--------------------|---------------------|----------------|
| หน้าแรก / เข้าสู่ระบบ                          |                                |                    |                     |                |
|                                                | เข้าสู่ร                       | ระบบ               |                     |                |
| เลขที่บ                                        | เัตรประชาชน/พาสปอร์ต           | ****               |                     |                |
| -                                              | รหัสผ่าน(ผู้ใข้งานตั้งเอง)     | •••••              |                     |                |
|                                                |                                |                    |                     |                |
|                                                |                                | เขาสู่วะบบ         |                     |                |
| 🖍 ลงทะเบียนสำหรับผู้ใช้ไหม่                    |                                |                    |                     |                |
|                                                | 9 U VI 1.1 6 0                 | เถ งจ บ บ          |                     |                |
|                                                | ข                              | ข                  |                     |                |
|                                                |                                |                    |                     |                |
| 🍘 🕒 อปโอค-บริโอค 🏷 อาหาร 🖉ตราวสอบต่าสั่งเ      | ชื้อ เข้าส่ระบบ                |                    |                     |                |
| พบกิษยา / สมัครสมาชิก                          |                                |                    |                     |                |
|                                                |                                |                    |                     | ขั้นตอนที่ 1   |
| *ลงทะเบียนโดย                                  | <ul> <li>บัตรประชาชน</li></ul> | ไอร์ด              |                     | *              |
| *เลขที่บัดรประชาชน                             | ********                       |                    |                     | ขั้นตอนที่ 2   |
| *ชื่อ-สกุล ญาติ                                | ***** ****                     | ***                |                     | ขั้นตอนที่ 3   |
| *เบอร์โทรศัพท์                                 | *******                        |                    | 0                   |                |
| *เลขบัญชีธนาคาร                                | *********                      |                    | •                   | — ขั้นตอนที่ 4 |
| *รหัสผ่าน                                      | •••••                          |                    | <u>.</u>            |                |
| *ยืนยันรหัสผ่าน                                | •••••                          |                    | ٥                   | บนขอนทร        |
| ชื่อ-นามสกุล ผดข.                              | แดน(ถ้าทราบ)                   | รหัสผดข.(ถ้าทราบ)  | ความสัมพันธ์กับผดข. |                |
| *****                                          | 0 1                            | 1234               | ลูกที่ลูกน้อง 🗸     |                |
|                                                | ยืนยันข้อม                     | <u>เลลงทะเบียน</u> |                     |                |
| มูถ ผู้เข้าเข้าเข้าเข้าเข้าเข้าเข้าเข้าเข้าเข้ |                                |                    |                     |                |
|                                                | 3°'                            |                    |                     |                |
|                                                |                                | o வ 2தி 2தி i      |                     |                |
|                                                | วูบท 1.∠ ลงทะเบยน              | เสาหรบผูเซเหม      |                     |                |

กรณีที่ผู้ใช้งานกรอก เลขบัตรประชาชน หรือ รหัสผ่าน ไม่ถูกต้องระบบจะแสดงข้อความเตือน Error! Reference source not found.

#### 2. การล็อกอินเพื่อเข้าใช้งานระบบซื้อ-ขายสินค้า

เริ่มต้นการใช้งานเมื่อผู้ใช้งานลงทะเบียนสำเร็จ เลือกเข้าสู่ระบบ (login) โดยผู้ใช้งานจำเป็นต้องระบุ เลข บัตรประชาชน/พาสปอร์ต และ รหัสผ่าน (password) จากนั้นกดปุ่ม เข้าสู่ระบบ ดังรูปที่ 2.1 เมื่อผู้ใช้งานกรอก เลขบัตรประชาชน และรหัสผ่าน (password) ถูกต้อง จะปรากฏหน้าจอหลัก ดังรูปที่ 2.2 จากนั้นเลือกเมนูหลัก ด้านบนซ้าย อุปโภค-บริโภค เพื่อสั่งซื้อสินค้า

| 🎯 🗣 ويا                                                            | โภค-บริโภค 🎙 อาหาร 🗹ดรวจสอบ                | คำสั่ ซื้อ เข้าสู่ระบบ                  | ขั้นตอนที่ 1                  |                                        |              |
|--------------------------------------------------------------------|--------------------------------------------|-----------------------------------------|-------------------------------|----------------------------------------|--------------|
| างสายค่า / กละเรียง                                                |                                            |                                         |                               |                                        |              |
|                                                                    |                                            | เข้าสู่ระบบ                             |                               |                                        | ขั้นตอนที่ 2 |
|                                                                    | เลขที                                      | บัตรประชาชน/พาสปอร์ด ***                | ****                          |                                        | ขั้นตอนที่ 3 |
|                                                                    |                                            | รนัสผ่าน(ผู้ใช้งานดั้งเอง) 🐽            | ***                           |                                        |              |
|                                                                    |                                            | เข้า                                    | ສູ່ຈະບນ                       | ขั้นต                                  | อนที่ 4      |
|                                                                    | 🖍 ลงทะเบียนสำหรับผู้ใช้ใหม่                |                                         |                               |                                        |              |
|                                                                    |                                            | รูปที่ 2.1 เข้าสู่ร                     | ະບບ                           |                                        |              |
|                                                                    |                                            |                                         |                               |                                        |              |
| ) เรือนจ่าจังหวัดกาญจนบุรี                                         | × +                                        |                                         |                               | × –                                    | o ×          |
| เลือกเมนูหลัก 🚽 🛯 🔺 🗠                                              | ecure   app-kanchanaburi.com               |                                         |                               | S & *                                  |              |
|                                                                    | อุปโภค-บริโภค 🔊 อาหาร                      | ่ €ัดรวจสอบคำสั่งซื้อ เข                | )้าสู่ระบบ                    |                                        |              |
|                                                                    |                                            | ค้นหาสินค้า                             | Q                             | 💄 (358) 🛒 0 ราย                        | ยการ-        |
|                                                                    |                                            | Responsive ima                          | ige                           |                                        | S>           |
| เรือนจำจังหวัด                                                     | าาญจนบุรี • อุปโภเ                         | จ - บริโภคขายดีประจำสัปด                | าห์                           |                                        |              |
| ขึ้อของผ่านระบ<br>ตั้งแต่เวลา 01:0<br>วันจันทร่ว<br>ยกเว้นวันหยุลป | เออนไลน์<br>0 - 13:00<br>เศกร์<br>าชัดฤกษ์ |                                         | ***                           | P                                      |              |
| ที่นี่รับเฉ<br>เรือนจำจังหวัด                                      | พาะ<br>าาญจนบุรี                           |                                         |                               | - Elimente - Ca                        |              |
|                                                                    | วมกานกลัก                                  | นมโฟรโมสต์ ช็อคโก<br>แลต<br>เครื่องดื่ม | ถุงเท้าสั้น<br>เครื่องนุ่งห่ม | <b>สมุดเขียนจดหมาย</b><br>เครื่องเขียน |              |
| กลุ่มสิเ                                                           | เค้า                                       | <b>B14.00</b> เหลือ 23 ขึ้น             | <b>B35.00</b> เหลือ 16 ขึ้น   | <b>B30.00</b> เหลือ 15 ขึ้น            | B25          |
| 15                                                                 |                                            |                                         |                               |                                        |              |

#### รูปที่ 2.2 หน้าหลัก/เมนูหลัก

กรณีที่ผู้ใช้งานกรอก เลขบัตรประชาชน และ รหัสผ่านถูกต้อง จะปรากฏหน้าจอแรกเมื่อเข้าสู่ระบบดังรูป 2.2 ผู้ใช้งานจะเห็นเมนูต่าง ๆ ทั้งนี้ เมนูที่ปรากฏจะขึ้นอยู่กับ Permission

## 3. การเลือกซื้อสินค้าออนไลน์ในระบบ

เมื่อ เข้าสู่หน้าอุปโภค-บริโภค ผู้ใช้งานสามารถทำการเลือกซื้อสินค้าตามรายการ ที่ท่านต้องการได้ ตามจำนวนที่กดสั่งซื้อ ตามรูปที่ 3.1 การเลือกซื้อสินค้า ท่านสามารถ Ceck ปริมาณคงเหลือในระบบได้ตาม รูปที่ 3.2 ก่อนทำการสั่งซื้อหรือเพิ่มรายการในระบบ

| auxiduí       auxiduí                                                                                                    | 0          | 🔖 อุปโภค-บริโภค             | 🗣 อาหาร 🕑ดร     | วจสอบคำสั่งชื้อ เม | นูสมาชิก -                      |                                      |                                |                               | เลือกหมวด<br>สินค้าที่ต้องการ |
|----------------------------------------------------------------------------------------------------|------------|-----------------------------|-----------------|--------------------|---------------------------------|--------------------------------------|--------------------------------|-------------------------------|-------------------------------|
| Lifine       Lifine       II       Infassifie         urfassifie       urfassifie       urfassifie       urfassifie         urfassifie       urfassifie       urfassifie       urfassifie         urfassifie       urfassifie       urfassifie       urfassifie         urfassifie       urfassifie       urfassifie       urfassifie         urfassifie       urfassifie       urfassifie       urfassifie         urfassifie       urfas       urfassifie       urfassifie         urfassifie       urfas       urfas       urfas       urfassifie         urfassifie       urfas       urfas       urfas       urfassifie       urfassifie         urfassifie       urfas       urfas       urfas       urfassifie       urfassifie       urfassifie         urfassifie       urfas       urfassifie       urfassifie       urfassifie       urfassifie       urfassifie       urfassifie         urfassifie       urfassifie       urfas                                                                                                    | acacia43   |                             | ค้นห            | าสินค้า            | ٩                               |                                      |                                | 🚨 ((278) 🛒 0 รา               |                               |
| มุปักดบรับกดยาแก่สองส่มเกลืองปุ่งหมเกลืองป่อนเกลืองป่อนเกลืองป่อนนารองป่งหว่างนเมืองไปประกำนเมืองส่องรางเดเม็ดเดล์ดมาระแปลดีคล2<br>สไม่ตเกมียเมียเมียเมียเป็นเมืองส่านเม็องส่องเม็องส่องเม็องส่องเป็นเม็องส่องเม็องส่องเม็องส่องเม็องส่องเป็นเม็องส่องเม็องส่องเม็องส่องเม็องส่องเป็นเม็องส่องเม็องส่องเม็องส่องเม็องส่องเป็นเม็องส่องเม็องส่องเม็องส่องเม็องส่องเป็นเม็องส่องเม็องส่องเม็องส่องเม็องส่องเป็นเม็องส่องเม็องส่องเม็องส่องเม็องส่องเป็นเม็องส่องเม็องส่องเม็องส่องเม็องส่องเป็นเม็องส่องเม็องส่องเม็องส่องเม็องส่องเม็องส่องเม็องส่องเม็องส่องเม็องส่องเม็องส่องเม็องส่องเม็องส่องเม็องส่องเม็องส่องเม็องส่องเม็องส่องเม็องส่องเม็องส่องเม็องส่องเม็องส่องเม็องส่องเม็องส่องเม็องส่องเม็องส่องเม็องส่องเม็องส่องเม็องส่องเม็องส่องเม็องส่องเม็องส่องเม็องส่องเม็องส่องเม็องส่องส่องส่องส่องส่องส่องส่องส่องส่องเม็องส่องส่องส่องส่องส่องส่องส่องส่องส่องส่                                                                                                    |            |                             |                 |                    | อุปโภค -                        | บริโภค                               |                                | /                             |                               |
| เครื่องบูงห่นเครื่องประมานเครื่องสามารศเปล่นตล์ตมายมายมองใช่ประมามเมระระหะเด้ดติด2<br>ยาตระระหะเด็ดติด2<br>แปละศรณ์เมระ<br>มายาตเมระ<br>เปล่นตร์<br>มายาต<br>เปล่นตร์<br>มายาต<br>เปล่นตร์<br>มายาต<br>เปล่นตร์<br>มายาต<br>เปล่นตร์<br>มายาต<br>เปล่นตร์<br>มายาต<br>เปล่นตร์<br>มายาต<br>เปล่นตร์<br>มายาต<br>เปล่นตร์<br>มายาต<br>เปล่นตร์<br>มายาต<br>เปล่นตร์<br>มายาต<br>เปล่นตร์<br>มายาต<br>เปล่นตร์<br>มายาต<br>เปล่นตร์<br>มายาต์เตระ<br>มายาต์เตระ<br>มายาต่า<br>มายาต์เตระ<br>มายาต์เตระ<br>มายาต์เตระ<br>มายาต์เตระ<br>มายาต์เตระ<br>มายาต่า<br>มายาต่า<br>มายาต่า<br>มายาต่า<br>มายาต่า<br>มายาต่า<br>มายาต่า<br>มายาต่า<br>มายาต่า<br>มายาต่า<br>มายาต่า<br>มายาต่า<br>มายาต่า<br>มายาต่า<br>มายาต่า<br>มายาต่า<br>มายาต่า<br>มายาต่า<br>มายาต่า<br>มายาต่า<br>มายาต่า<br>มายาต่า<br>มายาต่า<br>มายาต่า<br>มา                                                                                                    |            | อุปโภค                      |                 |                    | บริโภค                          | ยา                                   |                                | เครื่องดื่ม                   |                               |
| Image: space space s                                                                                                    |            | เครื่องนุ่งห่ม              |                 | . u                | ครื่องเขียน                     | เครื่องสำอางค                        |                                | เบ็ดเดล็ด                     |                               |
| $\left  \begin{array}{c} \left  \begin{array}{c} \left  \begin{array}{c} \left  \begin{array}{c} \left  \begin{array}{c} \left  \begin{array}{c} \left  \begin{array}{c} \left  \begin{array}{c} \left  \begin{array}{c} \left  \begin{array}{c} \left  \end{array}{\right } \right  \right  \right  \right  \right  \\ \left  \left  1 \right  \right  \\ \left  1 \right  \right  \\ \left  1 \right  \right  \\ \left  1 \right  \right  \\ \left  1 \right  \right  \\ \left  1 \right  \\ \left  1 \right  1 \right  \\ \left  1 \right  \\ \left  1 \right  1 \right  \\ \left  1 \right  1 \right  1 \right  1 \right  1 \right  1 \right  1 \right  1$ |            | ฝากขาย                      |                 | ของ                | งใช้ประจำวัน                    |                                      |                                |                               | J                             |
| $\left  \begin{array}{c} \left  \begin{array}{c} \left  \begin{array}{c} \left  \begin{array}{c} \left  \begin{array}{c} \left  \begin{array}{c} \left  \begin{array}{c} \left  \begin{array}{c} \left  \begin{array}{c} \left  \begin{array}{c} \left  \begin{array}{c} \left  \begin{array}{c} \left  \left  \begin{array}{c} \left  \left  \left  \left  \left  \left  \left  \left  \left  \left  \left  \left  \left  $                                                                                                    |            | -                           |                 |                    |                                 |                                      |                                | ŕ                             |                               |
| มาสระหมชัลซ้อ2<br>สูปโค<br>820.00 เปละ 64 ชั่น<br>810.00 เปละ 77 ชั่น<br>810.00 เปละ 77 ชั่น<br>810.00 เปละ 77 ชั่น<br>810.00 เปละ 77 ชั่น<br>810.00 เปละ 70 ชั่น<br>810.00 เปละ 70 ชั่น<br>810.00 เปละ 90 ชั่น<br>820.00 เปละ 90 ชั่น<br>820.00 เปละ 90 ชั่น                                                                                                    |            | 2                           | Down            |                    | 3                               | Scott 1                              | S.                             | beng-beng                     |                               |
| อปโกด         อปโกด         อปโกด <t< th=""><th>8.</th><th>าสระผมขัลชิล2</th><th>ดาวเ</th><th>i</th><th>สมู่นกแก้ว</th><th>กระดาษปาระ</th><th>กล่องสบู่ 10 บาท</th><th>ขั้นน้ำ หนาพีเศษ</th><th></th></t<>                                                                                                    | 8.         | าสระผมขัลชิล2               | ดาวเ            | i                  | สมู่นกแก้ว                      | กระดาษปาระ                           | กล่องสบู่ 10 บาท               | ขั้นน้ำ หนาพีเศษ              |                               |
| เกิดสาย         เกิดสาย         <                                                                                                    | B20.00     | อุปโภค<br>เหลือ 64 ซึ่ง     | อุปโค<br>B10.00 | ด                  | อุปโภด<br>1945 - 1945 - 44 ชั้น | อุปโภค<br><b>B10.00</b> เหลือ 70 รับ | อุปโลด<br>B10.00 เหลือ 90 ชั้น | อุปโภค<br><b>B20.00</b> เหลือ | 0.50                          |
| รูปที่ 3.1 ทำการเลือกสั่งซื้อสินค้าตามจำนวนที่ต้องการ<br>ในระบบ                                                                                                    |            |                             | 210100          |                    |                                 |                                      |                                |                               |                               |
| รูปที่ 3.1 ทำการเลือกสั่งซื้อสินค้าตามจำนวนที่ต้องการ<br>ในระบบ                                                                                                    |            |                             |                 |                    | El Aler                         | LISTERINE                            | uns<br>See                     | 2                             |                               |
| รูปท 3.1 ทาการเลอกสงซอสนคาดามจานวนทดองการ<br>ในระบบ                                                                                                    |            |                             |                 |                    |                                 | ب<br>م<br>م                          | 4.2                            | 51                            | <mark>ายการสินค้า</mark>      |
|                                                                                                    |            |                             |                 |                    | รูบท 3.1 ทาการเลอก              | เสงซอสนคาตามจานว                     | นทตองการ                       |                               | ในระบบ                        |
|                                                                                                    |            |                             |                 |                    |                                 |                                      |                                |                               |                               |
|                                                                                                    |            |                             |                 |                    |                                 |                                      |                                |                               |                               |
| ปริมาณ 🍃 📷 📷 📷                                                                                                    | ปริมาณ     | 9                           |                 | Downy              |                                 | 8                                    | Coatt 10-                      | 20                            |                               |
| มหลือ/ชิ้น                                                                                                    | เหลือ/ชิ้บ | <b>News</b>                 |                 | C.                 |                                 | <b>*</b>                             | Jour and                       |                               |                               |
| bาสระผมขัลขิล2 ดาวนี่ สมู่นกแก้ว กระดาษข่าระ กล่องสมู่ 10 บาท                                                                                                    |            | อาสระผมขัลซิล2              |                 | ดาวนี่             | តាររូ                           | แกแก้ว                               | กระดาษชำระ                     | กล่องสบู่ 10 บาท              |                               |
| สุปโภค<br>820.00 (เหลือ 64 ชั้น) 810.00 (เหลือ 77 ชั้น) 820.00 (เหลือ 44 ชั้น) 810.00 (เหลือ 70 ชั้น) 810.00 (เหลือ 90 ชั้น)                                                                                                    | B20.00     | อุ <b>ป</b> ากค<br>เหลือ 64 | ขึ้น B10.0      | อุปโภค<br>0 เหลือ  | a 77 ขึ้น <b>B20.00</b>         | ปโภค<br>เหลือ 44 ขึ้น B10            | อุปโภค<br>0.00 (หลือ 70 ขึ้น   | อุปโภค<br>B10.00 เห           | ลือ 90 ขึ้น                   |
|                                                                                                    |            |                             |                 |                    |                                 |                                      |                                |                               |                               |

|            | RU E         |            |              | E Contraction of the second second se |              |            |              |          | 15           |
|------------|--------------|------------|--------------|----------------------------------------------------------------------------------------------------|--------------|------------|--------------|----------|--------------|
| ครีมนวดผมโ | โดฟ 70 มล    | ครีมนวดผมแ | เพนทีน 70 มล | ครีมอาบน้ำ บี                                                                                                    | ในส์ 180 มล  | น้ำยาบัวนป | Jาก 250 มล   | แป้งแคร์ | 180 กรัม     |
| อุปโ:      | กค           | อุบ        | ເໂກດ         | อุปโ                                                                                                    | กค           | ลป         | โภค          | อุปา     | ເກດ          |
| B25.00     | เหลือ 0 ขึ้น | B29.00     | เหลือ 0 ขึ้น | <b>B</b> 57.00                                                                                                    | เหลือ 0 ชิ้น | ₿81.00     | เหลือ 0 ขึ้น | B28.00   | เหลือ 0 ชิ้น |

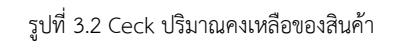

เมื่อทำการเลือกรายการสินค้าสำเร็จ จะปรากฏหน้าสินค้าที่ผู้ใช้งานเลือก ผู้ใช้งานสามารถกดเลือกสินค้า เพิ่มเติมตามจำนวนที่ท่านต้องการได้ และกด ปุ่มสีเขียว เพื่อเพิ่มใส่ตะกร้า ระบบจะทำการเพิ่มจำนวนสินค้า และคำนวณราคายอดรวมในรายการสินค้าของท่าน ตามรูปที่ 3.3

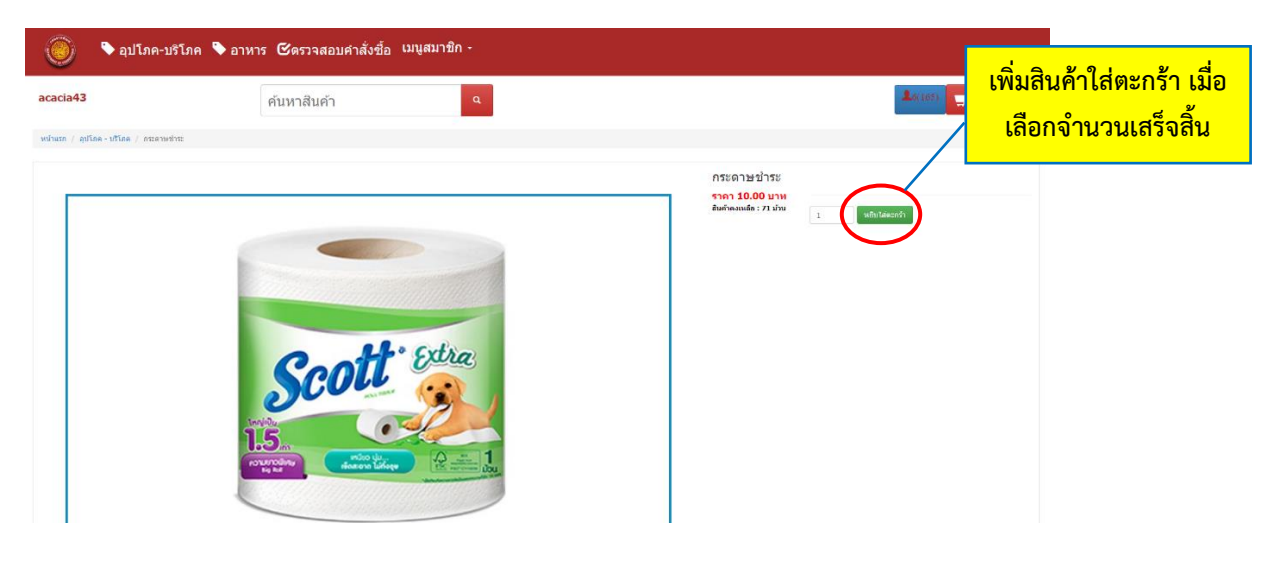

รูปที่ 3.3 ทำการเลือกจำนวนสินค้า เพิ่มใส่ตะกร้าสินค้า

|                | อุปโภค - บริไ                   | ัภค                            |                                                                                |                            |
|----------------|---------------------------------|--------------------------------|--------------------------------------------------------------------------------|----------------------------|
| อุปโภค         | บริโภค                          | ยา                             | เครื่องดื่ม                                                                    |                            |
| เครื่องนุ่งห่ม | เครื่องเขียน                    | เครื่องสำอางค์                 | เป็ดเตล็ด                                                                      |                            |
| ฝากขาย         | ของใช้ประจำวัน                  |                                |                                                                                |                            |
| รูปสินค้า      | สันค้า                          | ราดา/หน่วย จำนวน               | จำนวนเงินรวม                                                                   |                            |
| Dourt          | ดาวนี้-สีเปียว                  | 10.00 6                        | 60.00 <b>ปี ลบสับคำ</b>                                                        |                            |
| Scott Star     | กระดาษย่างร                     | 10.00 1                        | <sup>10.00</sup> 🗰 สมส์นดำ<br>ผลลัพธ์เ                                         | มื่อคำนวณสินค้าใหม         |
|                |                                 |                                | จำนวนเงินรวมทั้งหมด 70.00 บาร                                                  | n                          |
| 31<br>****9*   | ปที่ 3.4 ทำการตรวจสอบสินค้าและจ | มำนวนที่ต้องการก่อนสั่งซื้อสิน | ฮ ส่งขึ้อสินดับเห็ม ♥ สามาณสัมดัาไหม ♥ สามะเจ่ม<br>เค้า<br>สั่งชื้อสินค้าเพิ่ม | ชำระเงิน<br>ำนวณสินค้าใหม่ |

ขั้นตอนการชำระเงินใช<mark>้เวลาประมาณ 1 นาที</mark>

#### 4. ขั้นตอนการชำระเงินแนบสลิปการโอนเงิน

เมื่อทำการเลือกรายการสินค้าเสร็จสิ้น จะปรากฏหน้าการชำระเงินเพื่อกรอกข้อมูล \*ผู้ใช้งานจะต้อง ดำเนินการกรอกข้อมูล ผตข และ วันเวลาที่ส่งของให้ถูกต้อง และตรวจสอบข้อมูลให้ครบถ้วน ดังตัวอย่างรูปที่ 4.1 เมื่อดำเนินการกรอกข้อมูลเสร็จสิ้น ให้ผู้ใช้งาน กด บันทึกสั่งซื้อสินค้า ปุ่ม สีเขียวด้านล่าง เพื่อทำการชำระเงิน ดัง รูป 4.2

|                      |                         | การชำระเงินแ                                               | ละแนบสลิปการโอนเงินหน้าถัดไป |       |                           |  |
|----------------------|-------------------------|------------------------------------------------------------|------------------------------|-------|---------------------------|--|
|                      |                         |                                                            |                              |       |                           |  |
|                      | เลือกผดข.               | เลือกผดข                                                   |                              | ~     |                           |  |
|                      | *ชื่อ-สกุล ญาติ         | <b>**********</b><br>ชื่อบัญชีโอนเงิน                      |                              |       | -                         |  |
|                      | *เบอร์โทรศัพท์          | ******                                                     |                              |       |                           |  |
|                      | เลขบัญชีธนาคาร          | ******                                                     |                              |       |                           |  |
|                      | *ชื่อ-สกุล ผดข.         |                                                            |                              |       |                           |  |
|                      | แดน ผดข.                |                                                            |                              |       |                           |  |
| เลือก วัน เดือน ปี   | รหา ผดข.                |                                                            |                              |       |                           |  |
|                      |                         | (ถ้าทราบ)                                                  |                              |       |                           |  |
| ที่ต้องการ ส่งสินค้า | วันที่ส่งของ            | 22/01/2022                                                 |                              |       |                           |  |
| รูปสินค้า            | â                       | นค้า                                                       | ราคา/หน่วย                   | จำนวน | จำนวนเงินรวม              |  |
|                      | A.                      | ารนี้-สีเขียว                                              | 10.00                        | 6     | 60.00                     |  |
|                      | n                       | ะคาษข่าระ                                                  | 10.00                        | 1     | 10.00                     |  |
| บันทึกสั่งซื้อสินค้า |                         |                                                            |                              |       |                           |  |
| บันทึกสั่ง           | <sup>เซ</sup> ื้อสินค้า | נונינים<br>סינוגע (גער גער גער גער גער גער גער גער גער גער | 10.00                        | 1     | ลำนวนเงินรวมทั้งหมด 70.00 |  |

รูปที่ 4.1 ขั้นตอนการกรอกข้อมูล ผตข และระบุวัน เดือน ปี ของการส่งสินค้า

| Image: Second Second                                                                                                    |                   | <u>4.</u>                                                                                                    |                             |                                                                              |  |
|----------------------------------------------------------------------------------------------------|-------------------|----------------------------------------------------------------------------------------------------|-----------------------------|------------------------------------------------------------------------------|--|
| Image: state state st                                                                                                    | รวจสอบรายการส่ง   | 20                                                                                                    |                             |                                                                              |  |
| เมาะเลาะบัญชีที่ขึ้นในระบบเขากัน         เมาะเลาะบัญชีที่ขึ้นในระบบเขากัน         เมาะเลาะบัญชีที่ขึ้นในระบบเขากัน         เมาะเลาะบัญชีที่ขึ้นในระบบเขากัน         เมาะเลาะบัญชีที่ขึ้นในระบบเขากัน         เมาะเลาะบัญชีที่ขึ้นในระบบเขากัน         เมาะเลาะบัญชีที่ขึ้นในระบบเขากัน         เมาะเลาะบับที่การในระบบเขากัน         เมาะเลาะบับที่การในระบบเขากัน         เมาะเลาะบับที่การในระบบเขากัน         เมาะเลาะบับที่การในระบบเขากัน         เมาะเลาะบับที่การในระบบเขากัน         เมาะเลาะบับที่การในระบบเขากับที่มี         เมาะบับที่การในระบบเขากับที่มี         เมาะบับที่การในระบบเขากับที่มี         เมาะบับที่การในระบบที่งานตรงกันสองในระบบ         เมาะบับที่การในระบบที่งานตรงกันสองในระบบ         เมาะบับที่การในระบบที่งานตรงกันระบบ         เมาะบับที่งานตรงกันระบบ         เมาะบับที่งานตรงกันระบบ         เมาะบบบรา                                                                                                    |                   | สาสมา7สมุรรม คร. มีใน ชาตา∎ั<br>ค. ครูเอริเวอรออส                                                                                                    |                             | กรุณาตรวจสอบสินค้าก่อนข้าระเงิน !                                            |  |
| Image: set of the set of the set of                                                                                                    |                   | •                                                                                                    | โอ                          | นเงินตามเลขบัญขีที่ขึ้นในระบบเท่านั้น<br>——————————————————————————————————— |  |
| Image: Second Second                                                                                                    |                   | 👄 ເສນນັญชีตามที่ระบบแจ้ง                                                                                                    |                             | 6                                                                            |  |
| Image: State State Stat                                                                                                    |                   | 1.00 to the second second seco |                             |                                                                              |  |
| Газаябайцубічени писаябине сигари           ************************************                                                                                                    |                   | เป็นสารข้างสิ่งสารข้างสิ่งสารข้างสารข้างสิ่งสารข้างสารข้างสารข้างสารข้างสารข้างสารข้างสารข้างสารข้างสารข้างสารข<br>การของสารข้างสารข้างสารข้างสารข้างสารข้างสารข้างสารข้างสารข้างสารข้างสารข้างสารข้างสารข้างสารข้างสารข้างสารข้างส                                                                                                    |                             |                                                                              |  |
| หรือกร้างของปฏิชาง (พละสถามมิญัญหา (ช. 16 มัน           ระบุมันที่กร้างสา         ระบุมันที่กร้างสา           หแต่สำหลัง         เมะสะหลังขึด         เมะเมะเมะเมะเม           หแต่สำหลัง         เมะสะหลังขึด         เมะเมะเมะเมะเม           ช้องสองสามาญัยหา (ช. 100)         หระหระหระหระหระหระหระหระหระหระหระหระหระห                                                                                                    |                   |                                                                                                    |                             | A c mar c c maare                                                            |  |
| * usań kół       1639         stadulniczeń       Se dna synä         * stadulniczeń       Se dna synä         * stadulniczeń       Se dna synä         * stadulniczeń       Se dna synä         * stadulniczeń       Se dna synä         * stadulniczeń       Se dna synä         * stadulniczeń       * * * * * * * * * * * * * *         * stadulniczeń       * * * * * * * * * * * * * *         * stadulniczeń       * * * * * * * * * * * * *         * stadulniczeń       * * * * * * * * * * * * * * * * *         * stadulniczeń       * * * * * * * * * * * * * * * * * * *         * stadulniczeń       * * * * * * * * * * * * * * * * * * *                                                                                                    |                   | D.O.                                                                                                    | f                           | ารอกขอบญขเหตรงกบบญขทเขเอน<br>มบับชื่อส่วยว่าความอยชื่มสองในระบบ              |  |
| *เขอถ้งถึง<br>หมู่ให้กำระกำ<br>รังแข<br>* แขอถ้งที่มะกำ<br>รังแข<br>* แขอถ้งหลังข์<br>* ส่งสถิปโลแปน<br>(ส่งกาษส์) ไปให้มือการเสโต<br>เขอบัญชีมาตาร<br>ส่งสถิปโลแปน<br>(ส่งกาษส์) ไปให้มือการเสโต<br>เขอบัญชีมาตาร<br>ส่งสถิปโลแปน<br>(ส่งกาษส์)<br>(1)<br>                                                                                                    | J                 |                                                                                                    | 30                          | บุบนทกขายจาด เมเลยทแลดง เนรอบบ                                               |  |
| *ພະສຳມະສິ<br>ແມສາໂກລ໌ສຳ<br>ແມສາໂກລ໌ສຳ<br>ເມເມນີກດ້າວ່າວ່າ<br>ກັບເມ<br>* ສຳສະສັບໂດຍແປ້                                                                                                    |                   |                                                                                                    |                             |                                                                              |  |
|                                                                                                    | *เลขอ้างอิง       | 1639                                                                                                    | เลขศาสังชื่อ                | ﺎﻟﺪ ﺑﺎﻟﺪ ﺑﺎﻟﺪ ﺑﺎﻟﺪ ﺑﺎﻟﺪ ﺑﺎﻟﺪ ﺑﺎﻟﺪ ﺑﺎﻟﺪ ﺑ                                     |  |
| รับเมนมีขาวมา<br>มัณยอน<br>ขังและ<br>*ส่งสถิปโลแปน<br>สังสามาร์และ<br>รับสามาร์และ<br>มีการการการการการการการการการการการการการก                                                                                                    |                   | ระบุบันทึกช่วยจำ                                                                                                    | ชื่อ-สดอ ดเวดิ              |                                                                              |  |
|                                                                                                    | <<br>งานวนเงินรวม | 70.00                                                                                                    |                             | *********                                                                    |  |
| *ส่งส์มิโก้สนเงิน<br>และเป็ญชี้ขนาดาร<br>สื่อ-สกุล เดอง<br>เมละ เดอง<br>เมละ เดอง<br>เมละ เดอง<br>เมละ เดอง<br>เมละ เดอง<br>เมละ เดอง<br>เมละ เดอง<br>เมละ<br>เมละ เดอง<br>เมละ<br>เมละ<br>เม | ทงหมด             |                                                                                                    | เบอร์โทรศัพท์               | *******                                                                      |  |
| ช้อะสฤด เคลา.<br>และ เคลา.<br>จรัส เคลา.<br>วันสี เคลา.<br>วันสี เคลา.<br>2022-01-22<br>สำนวนเงินรวมทั้งหมด 70.00 บาท                                                                                                    | *ส่งสลิปโล        | อนเงิน เสอกไฟล์ ไม่ได้เลอกไฟล์ได้                                                                                                    | เลขบัญชีธนาคาร              | *****                                                                        |  |
| มล-ลกุล เดร. (มมล-<br>และ เดร. 1<br>จาลี เดร. (1234<br>วิณที่สระอง (2022-01-22)<br>จำนวมเงินรวมทั้งหมด 70.00 บาท                                                                                                    |                   |                                                                                                    |                             |                                                                              |  |
| <ul> <li>แตบ เคขา.</li> <li>าไ</li> <li>านิส เดขา.</li> <li>1234</li> <li>วิบมีส่งของ</li> <li>2022-01-22</li> <li>ว่านวนเงิมรวมทั้งหมด 70.00 บาท</li> </ul>                                                                                                    |                   |                                                                                                    | ชอ-สกุล ผดช.                | สมจัด                                                                        |  |
| างโส หลา. 1234<br>รินท์ส่งหลง 2022-01-22<br>จำนวนเงินรวมทั้งหมด 70.00 บาท                                                                                                    |                   |                                                                                                    | แดน ผดช.                    | 1                                                                            |  |
| รับที่ส่งของ 2022-01-22<br>จำนวมเงินรวมทั้งหมด 70.00 บาท                                                                                                    |                   |                                                                                                    | รนัส แดน.                   | 1034                                                                         |  |
| ริมที่สะของ 2022-01-22<br>จำนวนเงินรวมทั้งหมด 70.00 บาท                                                                                                    |                   |                                                                                                    |                             | 1151                                                                         |  |
| จำนวนเงินรวมทั้งหมด 70.00 บาท                                                                                                    |                   |                                                                                                    | วันที่ส่งของ                | 2022-01-22                                                                   |  |
| ຈຳນວນເຈັນຮວມກັ້งหมด 70.00 ນາທ                                                                                                    |                   |                                                                                                    |                             |                                                                              |  |
| จำนวนเงินรวมทั้งหมด 70.00 บาท                                                                                                    |                   |                                                                                                    |                             |                                                                              |  |
| จำนวนเงินรวมทั้งหมด 70.00 บาท                                                                                                    |                   |                                                                                                    |                             |                                                                              |  |
| จำนวนเงินรวมทั้งหมด 70.00 บาท                                                                                                    |                   |                                                                                                    |                             |                                                                              |  |
|                                                                                                    |                   |                                                                                                    | จำนวนเงินรวมทั้งหมด 70.00 1 | ארנ                                                                          |  |
|                                                                                                    |                   |                                                                                                    |                             |                                                                              |  |

รูปที่ 4.2 ขั้นตอนการชำระเงินแบบโอนสลิป

# หมายเหตุ ไม่มีค่าธรรมเนียมหรือค่าบริการ

ขั้นตอนการชำระเงิน ผู้ใช้งานจะต้องดำเนินการโอนเงินผ่าน Application ธนาคารต่าง ๆ ตรวจสอบเลขที่บัญชีและชื่อบัญชีให้ถูกต้อง และ ผู้ใช้งานต้องนำ **\*\*เลขอ้างอิง** มาใส่ในช่องบันทึกช่วยจำ ก่อน ดำเนินการโอนเงิน ตามตัวอย่างรูปที่ 4.3

|                                                              | <ul> <li>ตรวจสอบรายการสิ่งชื่อ</li> </ul>                                                                                                    |                                                                                                    |                                         |                                                           |
|--------------------------------------------------------------|----------------------------------------------------------------------------------------------------|----------------------------------------------------------------------------------------------------|-----------------------------------------|-----------------------------------------------------------|
| ขั้นตอนที่ 2 นำเลข<br>อ้างอิงมาใส่ในช่อง<br>ช่วยบันทึกความจำ | A constrained and an analysis of a second and a second and a seco | กรุณาตรวจสอบสินด้า<br>โอมเงินตามเลขบัญชิทีรั<br>ดังวิ<br>กรอกชื่อบัญชิโห้ตรงกั<br>ระบุบันทึกช่วยจำตามเล                                                      | ก่อนข่าระเงิน !<br>ในในระบบแท่านั้น<br> | ขั้นตอนที่ 1 ตรวจสอบเลขที่<br>บัญชีและชื่อบัญชีให้ถูกต้อง |
| ขั้นตอนที่ 3 กดเลือก<br>ไฟล์ เพื่อเพิ่ม<br>ภาพสลิปการโอนเงิน | *แรสถ้งอิง<br>ระบุปันทึกประชา<br>จำนวนเงินขณ<br>ทั้งหมด<br>*ส่งสลัปโดนเงิน                                                                                                    | เลขสาลังชื่อ<br>ชื่อ-สกุล ญาผิ<br>เมอร์โพรทัพท์<br>เลขบัญชียนาตาร<br>นี้อ-ชกุล เคลน.<br>และน เคลน.<br>1<br>วุลัส เคลน.<br>1234<br>วิณที่ส่งของ<br>2022-01-22 |                                         |                                                           |
|                                                              | ****                                                                                                    |                                                                                                    |                                         |                                                           |
| -                                                            |                                                                                                    | จำนวนเงินรวมทั้งหมด 70.00 บาท                                                                                                    |                                         |                                                           |
|                                                              |                                                                                                    | 🗢 ข้อนกลับ 🔀 บันทึกการชำระเงิน                                                                                                    |                                         |                                                           |
|                                                              |                                                                                                    | รูปที่ 4.3 ขั้นตอนการชำระเงิน                                                                                                    |                                         |                                                           |
| *เลขอ้างอิง                                                  | <b>1639</b><br>ระบุบันทึกช่วยจำ                                                                                                    | เลขค่าสั่งซื้อ                                                                                                    |                                         |                                                           |
| จำนวนเงินรวม                                                 | 70.00                                                                                                    | ชื่อ-สกุล ญาติ                                                                                                    |                                         |                                                           |
| ทั้งหมด                                                      |                                                                                                    | เบอร์โทรศัพท์                                                                                                    |                                         |                                                           |
| *ส่งสลิปโอ                                                   | นเงิน เลือกไฟล์ ดาวน์โหลด (11).jfif C<br>โอนเงินสำเร็จ<br>17 เม.ย. 63 12:22 บ.                                                                                                    | เฉขบัญชีธนาคาร                                                                                                    |                                         |                                                           |
|                                                              |                                                                                                    | ชื่อ-สกุล ผดข.                                                                                                    |                                         |                                                           |
|                                                              | s.nänsinu<br>xxx.x-x7448-x                                                                                                    | แดน ผดว.                                                                                                    | 1                                       |                                                           |
|                                                              | S. nsolnu                                                                                                    | รหัส ผดว.                                                                                                    | 1234                                    |                                                           |
|                                                              | ххх-х-х0980-х                                                                                                    | วันที่ส่งของ                                                                                                    | 2022-01-22                              |                                                           |
|                                                              | aaeffantonis:<br>01010822213913855<br>3'NDU:<br>1.000.00 Unn<br>Minessulduu:<br>0.00 Unn<br>dufinébuéh: Androsuthuse:                                                                                                    |                                                                                                    |                                         |                                                           |
|                                                              | /                                                                                                    | จำนวนเงินรวมทั้งหมด 70.0                                                                                                    | 0 חרע                                   |                                                           |
| ขั้นตอนที่ 4 แนบไ                                            | ไฟล์สลิป                                                                                                    | 🗢 บ้อนกลับ 📑 บันทึกการช่                                                                                                    | าระเงิน                                 |                                                           |
| หลักฐานการโอ                                                 | <mark>านเงิน</mark> รูปที่ 4.                                                                                                    | 4 ขั้นตอนการชำระเงินและแนบสลิปกา                                                                                                    | รโอนเงิน<br>บั                          | าด ปุ่ม ยืนยัน<br>วันทึกการชำระ                           |

# 5. ติดตามสถานะการสั่งซื้อสินค้าออนไลน์

เมื่อทำการบันทึกการชำระเงินสำเร็จ ผู้ใช้งานสามารถตรวจสอบสถานะคำสั่งซื้อ <mark>คลิกที่นี่</mark> ดังตัวอย่าง รูปที่ 5.1 จะปรากฏหน้าสถานะคำสั่งซื้อของผู้ใช้งานเป็น <mark>รอดำเนินการ</mark> ดังตัวย่างรูปที่ 5.2 เมื่อเจ้าหน้าที่ทำการ ยืนยันคำสั่งซื้อสถานะสั่งซื้อจะเปลี่ยนเป็น <mark>ยืนยันคำสั่งซื้อ</mark> และเปลี่ยนสลิปโอนเงินเป็น <mark>ใบเสร็จ</mark> ดังตัวอย่างรูปที่ 5.3

| 🍥 🎙 อุปโภค-บริโภค 🎙 อ                                  | าหาร 🕑ตรวจสอบคำสั่งขื้อ เมนูสมาชิก - |
|--------------------------------------------------------|--------------------------------------|
| หน้าแรก / ดะกร้าสินค้า / สั่งซื้อสินค้า / สั่งซื้      | สันคำ                                |
| ทำรายการสั่งขี้อล่าเร็จ!<br>หมายเลขสั่งชื่อของคณคือ 57 |                                      |
| หากต้องการตรวจสอบสถานะการส่งชื่อ คลิกที่นี้            |                                      |
|                                                        | เกี่ยวกับเรา                         |
| คลิกที่นี่ !!!                                         | ©acacia43                            |
|                                                        | บรัษทอาคาเซีย                        |
|                                                        | 0869678514                           |
|                                                        | 185                                  |
|                                                        |                                      |

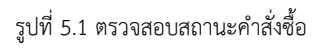

| ٩            |       |     |                                                                                                    | 57             |                                                                                                  |
|--------------|-------|-----|----------------------------------------------------------------------------------------------------|----------------|--------------------------------------------------------------------------------------------------|
| -            |       |     | ดำสั่งชื่อล่าสุด                                                                                                    |                |                                                                                                  |
|              |       |     | > No.57 (22/01/2022)                                                                                                    |                |                                                                                                  |
|              | +     | K+  | Interded and the second second | 22             | สถาน<br>แหล่ายังขึ้ง<br>ระงกล ญาฝ<br><mark>ด้าเนินการ</mark><br>แลน พระ.<br>รมส์เสอง<br>รมมีเสอง |
| จำนวนเงินรวม | จำนวน | จำน | ราคา/หม่วย                                                                                                    | สันคำ          |                                                                                                  |
| 60.00        | 6     | )   | 10.00                                                                                                    | ดาวนี้-สิงขึดว |                                                                                                  |
| 10.00        | 1     | 1   | 10.00                                                                                                    | ระเรียนการระก  |                                                                                                  |

รูปที่ 5.2 หน้าสถานะคำสั่งซื้อของผู้ใช้งานเป็น รอดำเนินการ

เมื่อเจ้าหน้าที่อนุมัติยืนยันรายการคำสั่งซื้อและเปลี่ยนสลิปโอนเงินเป็นใบเสร็จ แสดงว่าคำสั่งซื้อของ ผู้ใช้งานสำเร็จถูกต้อง

| 🥘 💊 อุปโภค-               | บริโภค 🏷 อาหาร 🕑ตรวจสอบ | ศ เส้                                                                                                    |                                                                                                    |
|---------------------------|-------------------------|----------------------------------------------------------------------------------------------------|----------------------------------------------------------------------------------------------------|
|                           | หมายเลขคำสั่งซื้อ/เบ    | <b>ทดสอบระบบ</b><br>วันที่ :22/01/2022 10:19 เลขที่ : 57                                                                              | <b>o</b> Q                                                                                              |
| ขั้นตอนการยืนยันรายการใช้ | : a correct number      | ชื่อญาติ :<br>เบอร์โทร :<br>ชื่อผดข. :                                                                                                |                                                                                                    |
| เวลาประมาณ 1 นาที         |                         | รทัส: 1234 แดน: 1                                                                                                    |                                                                                                    |
|                           |                         | Qty         Description         Amount           1         กระดาษข่าระ         10.00           6         ดาวนี่-สีเขียว         60.00 |                                                                                                    |
| สถานะค่า                  | สิ่งขึ้                 | Total : 70.00<br>วันที่ส่งของ : <b>23/01/2022</b><br><u>www.app-acacia.com</u><br>เวลาที่พิมพ์ 2201/2022 10.21                        | เพลา<br>พลาอบระบบ<br>สิงคุณ<br>แหว่า                                                                    |
| เลขคำสั่งชื่อ             | 57                      |                                                                                                    | furen<br>rife :<br>CPt Description Amount                                                               |
| สถานะ ยืนยันรายการ        |                         |                                                                                                    | 1 marsannins 10.00<br><u>6 erot 4.5ftan</u> 50.00<br>Total: 70.00<br>5m <sup>5</sup> farsas: 23/91/3022 |
| เบอร์โทรศัพท์             |                         |                                                                                                    | Storem agait a decidine com<br>scientificari 2001/02/22 10/21                                           |
| ชื่อ-สกุล ผตบ.            |                         |                                                                                                    |                                                                                                    |
| แดน ผดช.                  | 1                       |                                                                                                    |                                                                                                    |
| รหัส ผดข.                 | 1234                    |                                                                                                    | เปลี่ยบสลิป → ใบเสร็จ                                                                                   |
| วันที่ส่งของ              | 2022-01-23              |                                                                                                    |                                                                                                    |

รูปที่ 5.3 สถานะสั่งซื้อจะเปลี่ยนเป็น ยืนยันคำสั่งซื้อ และเปลี่ยนสลิปโอนเงินเป็น ใบเสร็จ

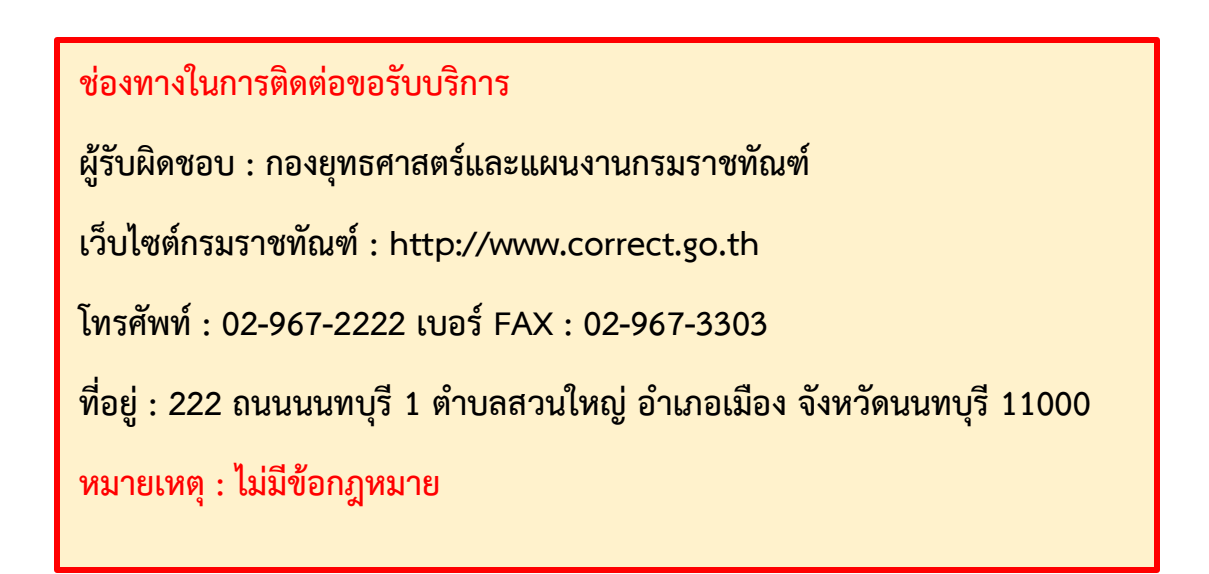